## (Layer Stacking) Rutina para estaquear bandas

- Las bandas de los sensores MSS, TM, ETM, en su formato original, se originan en forma separada.
   La rutina "Layer Stacking", permite unir las bandas en un solo file.

| ENVI 4.5         File       Basic Tools       Classification       Transform       Filter         Open Image File       Open Vector File       Image File       Image File         Open Remote File       Image File       Image File       Image File                                                                                                    | En Menú Principal elegir<br><i>File &gt; Open Image File</i> , y elegir el path del<br>directorio donde están las bandas a abrir con<br>envi.                                                                                                    |
|----------------------------------------------------------------------------------------------------|----------------------------------------------------------------------------------------------------|
| Look in:         Editor origin         P (a)         P (b)         P (c)         P (c) | <ul> <li>Bandas bajadas del GLCF. En el subdirectorio dónde están las bandas, selecciono los files que contienen las bandas, en el caso de landsat 1 a 5 y 7 y dar <i>Open</i></li> <li>Las bandas bajadas de GLCF deben estar descomprimidas.</li> <li>Bandas LandSat de CONAE, seleccionar el archivo *.HRF.FST, dar OPEN y se abrirán todas las bandas.</li> <li>Una vez levantadas las bandas, en el <i>Avilable</i></li> </ul> |
| □       3       \$232183_51870209_nn7.tif         □       □       Band 1         □       □       \$232183_51870209_nn5.tif         □       □       Band 1         □       □       Band 1         □       □       □         □       □       □         □       □       □         □       □       □         □       □       □ <td><ul> <li>Band List se verán 6 file con una banda en cada uno.</li> <li>En el caso de bandas de CONAE, en el Avilable Band List se verán (1) un solo file con las 6 bandas.</li> <li>A continuación se procede al realizar el proceso de Layer Stacking.</li> </ul></td>                                                                                                    | <ul> <li>Band List se verán 6 file con una banda en cada uno.</li> <li>En el caso de bandas de CONAE, en el Avilable Band List se verán (1) un solo file con las 6 bandas.</li> <li>A continuación se procede al realizar el proceso de Layer Stacking.</li> </ul>                                                                                                    |
| ENVI 4.5         File       Basic Tools       Classification       Transform       Filter       Spect         Resize Data (Spatial/Spectral)       Subset Data via ROIs       Rotate/Flip Data       Layer Stacking         My Co       Convert Data (BSO_BIL_BIP)       BIP)                                                                                                    | En el Menú Principal elegir <i>Basic Tools &gt; Layer</i><br><i>Stacking,</i> lo que llevara al menú de <i>Layer</i><br><i>Stacking Parameters</i>                                                                                                    |

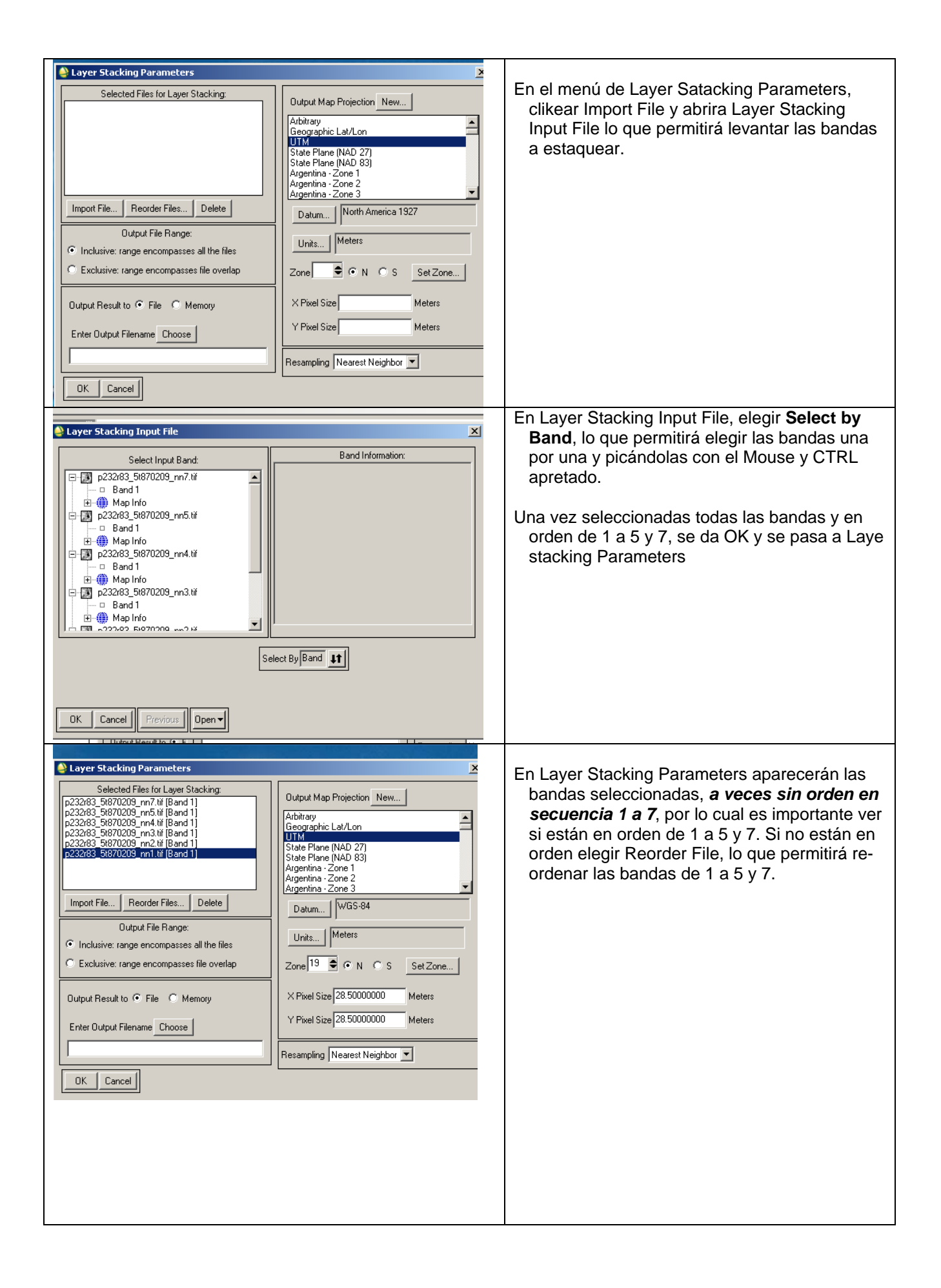

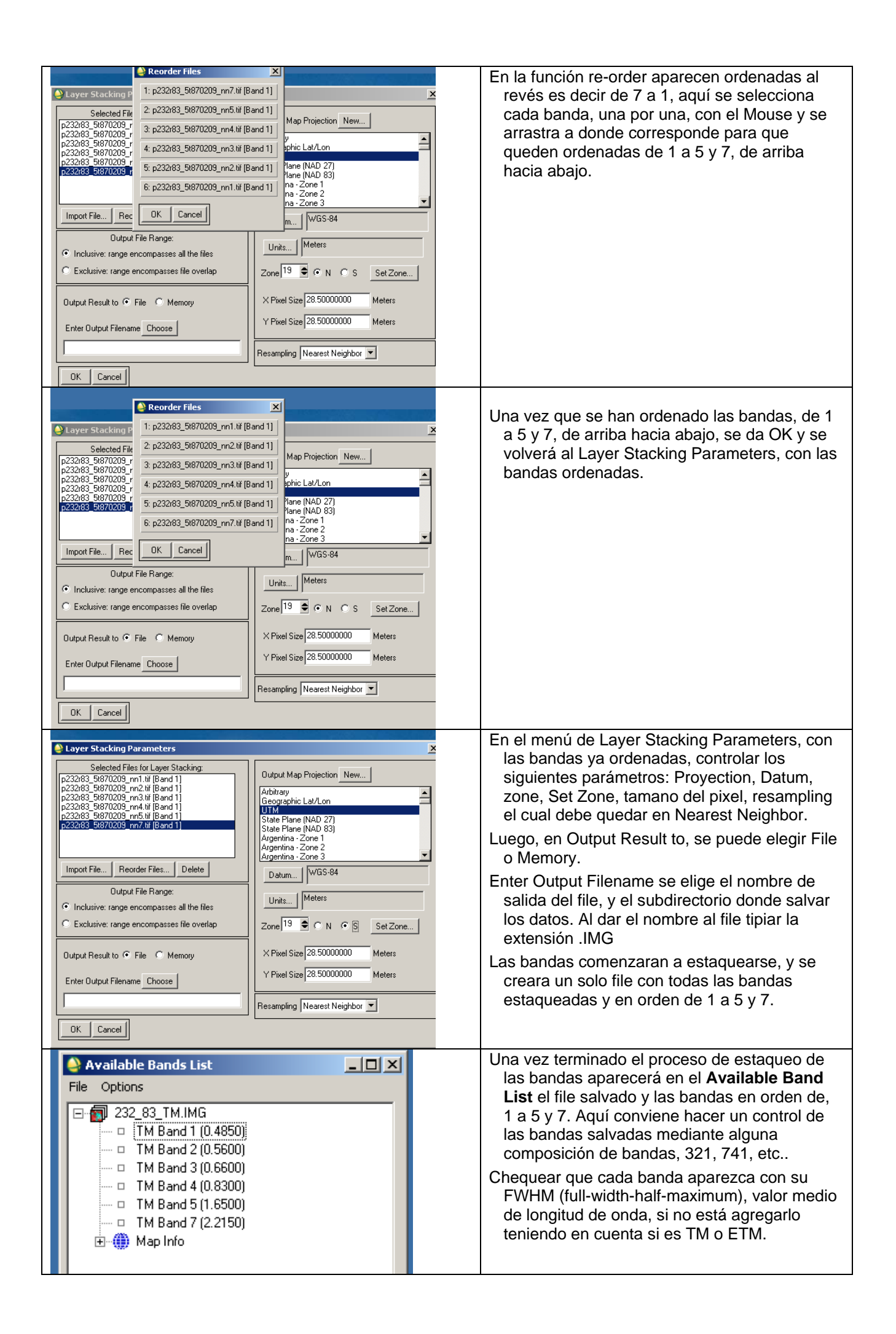